# オレンジセーフティネットの使い方(捜索依頼)

#### ●登録するには

- 1) 捜索依頼者用登録申込書(見守り高齢者情報登録票)に必要事項を記入し、高齢介護課へ提出してください。
- 2)高齢介護課がID・パスワード・登録受付票を作成し、捜索依頼者へお渡しします。 (パスワードは変更可能です)。

3)アプリをダウンロードし、初期設定(IDの入力やパスワード設定など)をおこなってください。

#### ●捜索依頼の出し方

いなくなった時の場所、服装や状況を入力し、捜索依頼を出す範囲を設定します

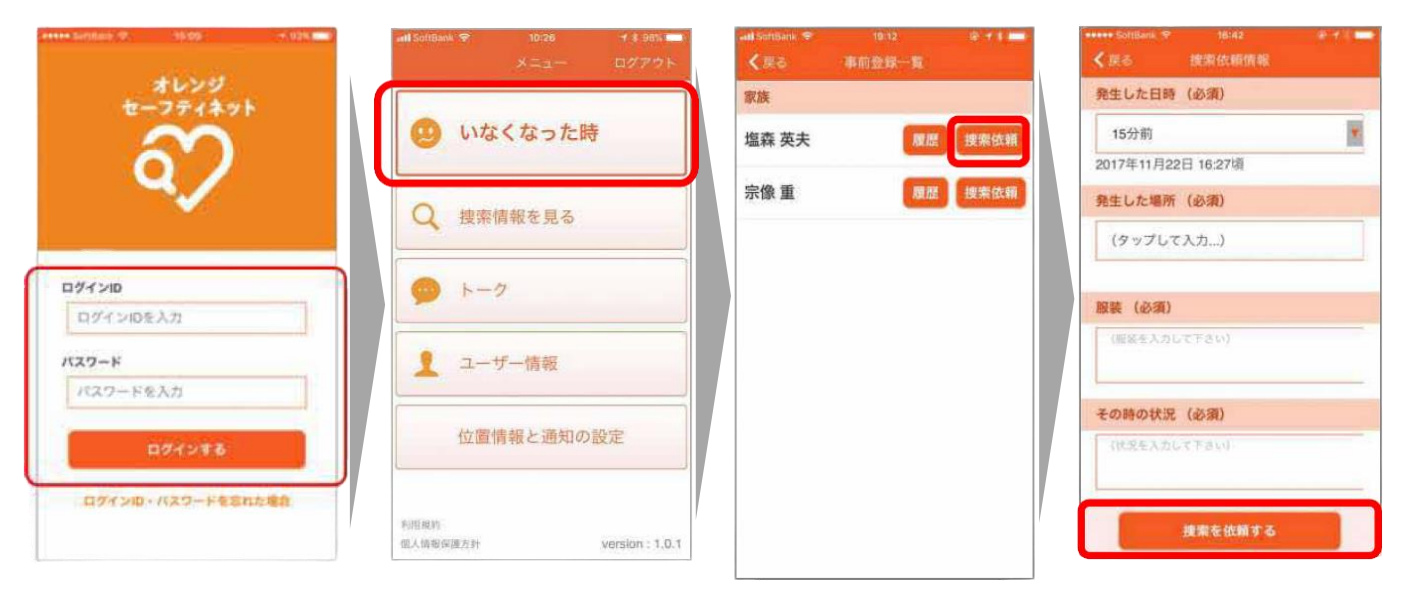

3km

丽写直

全身の写真

自動車ナンバー

(自動車ナンバーを入力して下さい)

1)ID・PWを入力します。 2)[ログインする]を押します。 3)[いなくなった時]を押します。

4)対象者の[捜索依頼]を押します。 5)不明時の状況を入力し[捜索 を依頼する]を押すと依頼送 信されます。

¥

解除

解除

## ●地図の使い方(発生した場所の設定)

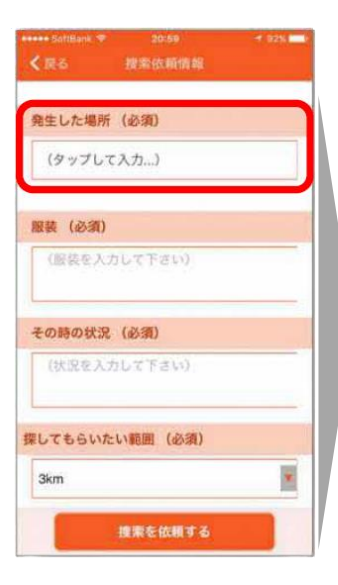

1)[発生した場所]の入力欄を 押します。

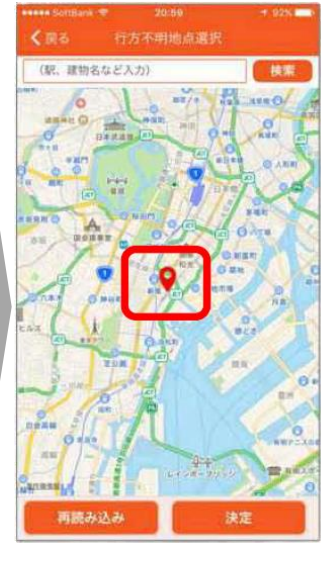

- 2)地図上で該当の位置を押し [決定]を押します。
- 1)[解除]を押すと、登録されてい る写真が解除されます。

捜索を依頼する

2)画像フォルダより写真を選 択すると、更新されます。

●画像の更新方法(顔写真・全身の写真の設定)

3km

顏写真

全身の写真

自動車ナンバー

(自動車ナンバーを入力して下さい)

Y

解除

解除

### ●捜索依頼入力項目

| 項目名        | 必須                                                                                       | 入力内容                                                                                                    |
|------------|------------------------------------------------------------------------------------------|----------------------------------------------------------------------------------------------------|
| 発生した日時     | 必須                                                                                       | 対象者がいなくなった日時                                                                                                    |
| 発生した場所     | 必須                                                                                       | 対象者がいなくなった場所を地図で指定                                                                                              |
| 服装         | 必須                                                                                       | 対象者の当日の服装                                                                                                    |
| その時の状況     | 必須                                                                                       | いなくなった時の状況、行先など                                                                                                 |
| 探してもらいたい範囲 | 必須                                                                                       | 発生場所を起点に捜索する範囲を選択<br>※グループ(家族)内への依頼も可能です                                                                        |
| 自動車ナンバー    | 任意                                                                                       | 自動車で出かけた時にナンバーを入力                                                                                               |
| 顏写真        | 必須                                                                                       | 直近の顔写真を登録できます<br>※最初に登録時の写真が表示されます                                                                              |
| 全身の写真      | 必須                                                                                       | 直近の全身写真を登録できます<br>※最初に登録時の写真が表示されます                                                                             |
|            | 項目名     発生した日時     発生した場所     服装     その時の状況     探してもらいたい範囲     自動車ナンバー     顔写真     全身の写真 | 項目名 必須   発生した日時 必須   発生した場所 必須   発生した場所 必須   服装 必須   その時の状況 必須   採してもらいたい範囲 必須   自動車ナンバー 任意   顔写真 必須   全身の写真 必須 |

●捜索依頼の更新・取下げ

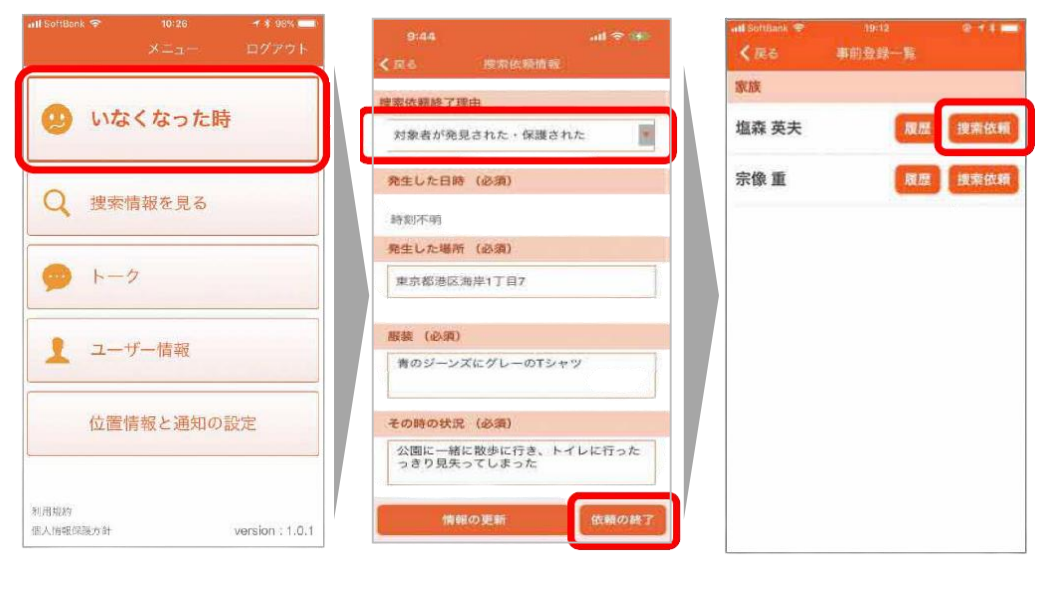

1)[いなくなった時]を押します。

2)対象者の[捜索依頼]を押します。3)依頼を取り下げる際は、[捜索依頼終了 理由]から理由を選択し、[依頼終了]を 押します。